# **Grading a Journal**

Published 1/13/2023 by Anh Lam

To grade a Journal, you must enable grades in a journal before you can assign grades.

## **Enabling Grades in Journals**

- 1. Select the Journal you want to enable grading for.
- 2. Select Journal isn't graded or the gear icon. Journal Settings panel is displayed.

| eflections on Values  |         |                                     | Hidden from stude |
|-----------------------|---------|-------------------------------------|-------------------|
|                       | Journal |                                     | Participatio      |
| Journal Prompt        |         | Journal Settings                    | ίζζι              |
| Reflections on values |         | <br>Grading<br>Journal isn't graded |                   |
|                       |         |                                     |                   |
|                       |         | T                                   |                   |
|                       |         | -                                   |                   |
|                       |         |                                     |                   |
|                       |         |                                     |                   |
|                       |         |                                     |                   |
|                       |         |                                     |                   |
|                       |         |                                     |                   |

3. Select Grade journal. Participation & Grading is displayed.

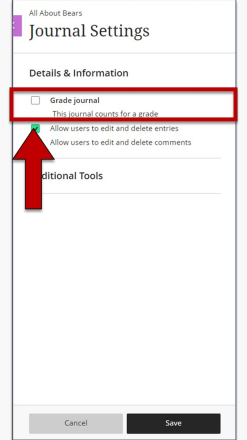

#### 4. Complete the following tasks:

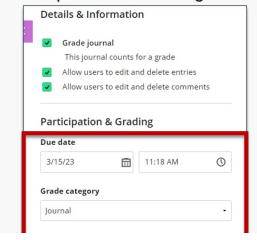

| Points             |  |
|--------------------|--|
| Maximum points     |  |
| 100                |  |
| Additional Tools   |  |
| Add grading rubric |  |

• Select **Due Date** and choose the day and time the Journal is due.

- Select Grade category and choose the Gradebook category applicable to the Journal.
- Select Grade using and select one of the following grade types: Letter, Points, or Percentage.
- Select Maximum points and enter the maximum grade a student can receive.

5. Select Save.

## Grading a Journal

- 1. Select Gradebook.
- 2. Select the Journal you want to grade. Grades & Participation is displayed.
- 3. Select a student to view their response.

| Blackboard Ultra Course<br>Reflections on Values |               |               |       | ${\ensuremath{ \bigodot \ }}$ Visible to students $\ {\ \ }$ |
|--------------------------------------------------|---------------|---------------|-------|--------------------------------------------------------------|
| - Journal                                        | Grades & P    | articipation  |       |                                                              |
| 1 of 5 1 0<br>PARTICIPATING TO GRADE TO POST     |               |               |       |                                                              |
| Q Search by first name or last name All statuses | •             |               |       | 25 v items per page                                          |
| Student                                          | Status        | Total Entries | Grade |                                                              |
| • O Student A                                    | Needs grading | 1             |       |                                                              |
| Student B                                        | No submission | 0             |       |                                                              |
| Student C                                        | No submission | 0             |       |                                                              |

## 4. Enter the pill icon and enter the student's grade.

| Blackboard Ultra Cou<br>Reflection | s on Values                                              | O of 5 graded             |
|------------------------------------|----------------------------------------------------------|---------------------------|
|                                    |                                                          | $\rightarrow$             |
|                                    | <b>Journal (</b> 3/30/23 - 3/31/23 <b>)</b><br>1 Entries | ··· 🕀                     |
|                                    | Journal Prompt                                           |                           |
|                                    | Reflections on Values                                    | T                         |
|                                    | Entries                                                  |                           |
|                                    |                                                          | 5 <b>v</b> items per page |
|                                    | Type an entry                                            |                           |

| 0         | Student A<br>2 minutes ago, at 9:52 AM | NIV                                                                                                    |           |
|-----------|----------------------------------------|----------------------------------------------------------------------------------------------------|-----------|
| Lorem     | ipsum dolor sit amet, conse            | ectetur adipiscing elit. Phasellus egestas urna eget accumsan aliquam. Curabitur vitae consequa        | ıt felis, |
| solliciti | udin venenatis felis. Aliquam l        | laoreet ac enim ut vestibulum. Nunc dapibus dignissim nibh, quis scelerisque enim ornare ut. Cur       | rabitur   |
| eu sap    | ien at metus egestas facilisis         | quis eget nulla. Aenean congue ullamcorper risus eget lacinia. Sed ut ipsum et ex maximus porta        | a a nec   |
| lacus. :  | 5ed pretium, sapien eu eleife          | end porttitor, mauris ligula dictum elit, in porta lectus mauris ac velit. Donec ac est vestibulum, te | empus     |
| tortor    | commodo, laoreet ligula, Aligu         | uam erat volutoat.                                                                                     |           |

5. Select the **feedback icon.** The Feedback for student panel is displayed.

| eflectior | is on Values                                                                                                    | 0 of 5 GF |
|-----------|----------------------------------------------------------------------------------------------------|-----------|
|           |                                                                                                    |           |
|           | journal ( 3/30/23 - 3/31/23 )<br>1 Entries                                                                                                    | ]         |
|           | Journal Prompt                                                                                                    |           |
|           | Reflections on Values                                                                                                    |           |
|           | Entries                                                                                                    |           |
|           | 5 🔻 items per page                                                                                                    |           |
|           | Type an entry                                                                                                    |           |
|           | Student A                                                                                                    |           |
|           | Lorem ipsum dolor sit amet, consectetur adipiscing elit. Phasellus egestas urna eget accumsan aliquam. Curabitur vitae consequat felis,<br>sollicitudin venenatis felis. Aliquam laoreet ac enim ut vestibulum. Nunc dapibus dignissim nibh, quis scelerisque enim ornare ut. Curabitur<br>eu sapien at metus egestas facilisis quis eget nulla. Aenean congue ullamcorper risus eget lacinia. Sed ut ipsum et ex maximus porta a nec<br>lacus. Sed pretium, sapien eu eleifend porttitor, mauris ligula dictum elit, in porta lectus mauris ac velit. Donec ac est vestibulum, tempus<br>tortor commodo, laoreet ligula. Aliquam erat volutpat. |           |

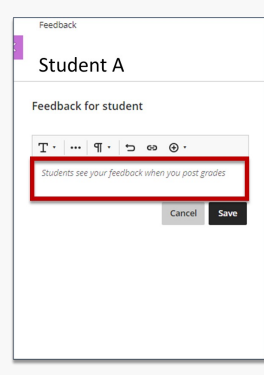

- 6. Select the **text box** and input student feedback.
- 7. Select Save.
- 8. Select the ellipses. A drop-down menu is displayed.

| Blackboard Ultra Cour<br>Reflection | e<br>s on Values                                  | O of 5 graded        |
|-------------------------------------|---------------------------------------------------|----------------------|
|                                     |                                                   | $\rightarrow$        |
| Z                                   | <b>Journal (</b> 3/30/23 - 3/31/23 )<br>1 Entries |                      |
|                                     | Journal Prompt                                    |                      |
|                                     | Reflections on Values                             |                      |
|                                     | Entries                                           |                      |
|                                     |                                                   | 5 🛛 🔹 items per page |
|                                     |                                                   |                      |

|                                                | Type an entry                                                                                                    |                                                     |
|------------------------------------------------|----------------------------------------------------------------------------------------------------|-----------------------------------------------------|
| 0                                              | Student A TICK<br>2 minutes ago, at 9:52 AM                                                                                                    |                                                     |
| Lorem<br>sollici<br>eu saj<br>lacus.<br>tortor | n ipsum dolor sit amet, consectetur adipiscing elit. Phasellus egestas urna eget accumsan aliquam. Curabitur vitae consec<br>tudin venenatis felis. Aliquam laoreet ac enim ut vestibulum. Nunc dapibus dignissim nibh, quis scelerisque enim ornare ut.<br>pien at metus egestas facilisis quis eget nulla. Aenean congue ullamcorper risus eget lacinia. Sed ut ipsum et ex maximus pc.<br>S ed pretium, sopien eu elefend portitior, mauris ligula dictum elit, in porta lectus mauris ac velit. Donec ac est vestibulum<br>r commodo, laoreet ligula. Aliquam erat volutpat. | quat felis,<br>Curabitur<br>orta a nec<br>n, tempus |
| 9. Select <b>Post</b> . Grade is poste         | ed.                                                                                                    |                                                     |

How did you find this article? Use the like button below if you found this article helpful.

Edi

tags : blackboard-ultra, blackboard-ultra-grading, enabling-grades, grading, grading-journals, ultra